## ACCESSING WORKDAY OFF CAMPUS

## LOG INTO WEB BROWSER

From the Home screen of your computer:

1. Find the web browser icon of your choice: Chrome, Firefox, Safari, or Internet Explorer.

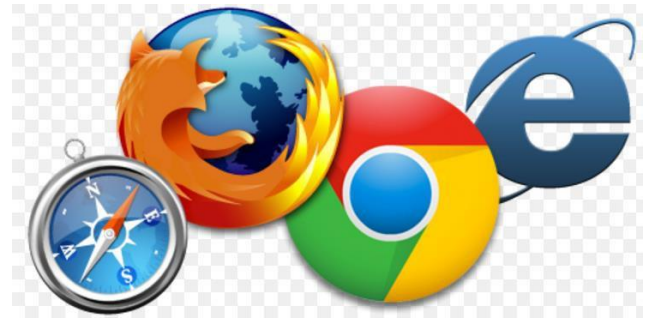

- 2. **Double-click** on the web browser icon.
- 3. In the URL field at the top of the screen, type <a href="https://www.myworkday.com/gcccd">https://www.myworkday.com/gcccd</a> click **Enter.**

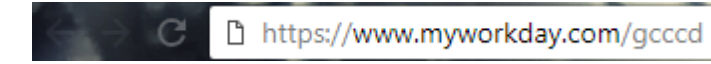

4. Login to Microsoft single sign-on to access Workday site.

## SIGN INTO WORKDAY OFF CAMPUS

From off campus, in your browser, type in <a href="https://www.myworkday.com/gcccd">https://www.myworkday.com/gcccd</a>

- 1. Type in your gcccd.edu login name if it does not already display it (eg: <u>firstname.lastname@gcccd.edu</u>) and enter your network/email password.
- 2. You will see a screen that says 'Your admin has required that you set up this account for additional security verification'. Select the button **Set it up now**:

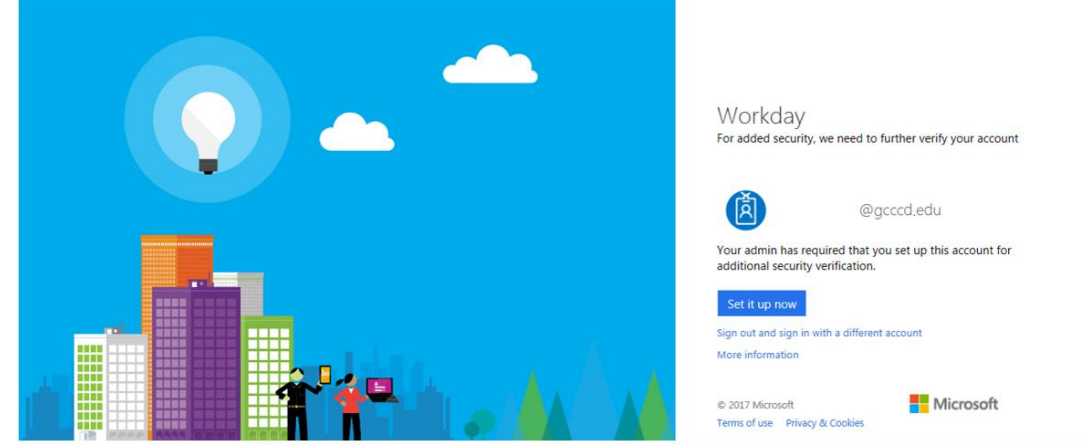

- 3. An additional security verification screen will appear. In the Step 1 window: "How should we contact you?" confirm that the '*Authentication phone'* default is selected. This is the only option supported by the District.
  - a. Select the country (defaults to United States (+1))

b. Enter your phone number, including the area code with no dashes (example: 6195551212)

| Additional co                              | unity verification                                                                 |  |
|--------------------------------------------|------------------------------------------------------------------------------------|--|
| Additional se                              | urity verification                                                                 |  |
| Secure your account by addin               | phone verification to your password. View video to know how to secure your account |  |
| Step 1: How should                         | e contact you?                                                                     |  |
| Authentication phone                       |                                                                                    |  |
| United States (+1)                         | ✓ 619                                                                              |  |
| Method<br>O Send me a code by t<br>Call me | t message                                                                          |  |
|                                            | Next                                                                               |  |
| Your phone numbers will or                 | be used for account security. Standard telephone and SMS charges will apply.       |  |
|                                            |                                                                                    |  |
|                                            |                                                                                    |  |
|                                            |                                                                                    |  |

- Next select a default method -<u>You CANNOT CHANGE THE DEFAULT METHOD</u> <u>after you have completed your setup</u>, but you CAN later choose 'Use a different verification option' to select the other method
  - a. **'Send me a code by text message'** will send a 6-digit code to your cell phone which you will then enter into the window field as requested
  - b. **'Call me'** will call your phone and you will press the # sign on your phone when requested by the automated caller
- 5. Click the **Next** button

| Microsoft                                                                                                    |      |
|----------------------------------------------------------------------------------------------------|------|
| Additional security verification                                                                                 |      |
| Secure your account by adding phone verification to your password. View video to know how to secure your account |      |
| Step 1: How should we contact you?                                                                               |      |
| Authentication phone                                                                                             |      |
| United States (+1) G19                                                                                           |      |
| Method                                                                                                    |      |
| Send me a code by text message                                                                                   |      |
| O call me                                                                                                    |      |
|                                                                                                    | Next |
| Your phone numbers will only be used for account security. Standard telephone and SMS charges will apply.        |      |
|                                                                                                    |      |

- 6. Depending on which login method you have chosen, you will either receive a text message with a 6-digit code or an automated call for verification.
  - If you chose 'Send me a code by text message':
    - $\circ$   $\;$  Enter this code into the field in Step 2 as requested
    - Click the 'Verify' button
  - If you chose 'Call me':
    - Press the # sign when requested by the automated caller

| Microsoft                                                                                                    |        |  |
|----------------------------------------------------------------------------------------------------|--------|--|
|                                                                                                    |        |  |
| Additional security verification                                                                                 |        |  |
| Secure your account by adding phone verification to your password. View video to know how to secure your account |        |  |
| Step 2: We've sent a text message to your phone at +1 619                                                        |        |  |
| When you receive the verification code, enter it here                                                            |        |  |
|                                                                                                    |        |  |
|                                                                                                    |        |  |
|                                                                                                    |        |  |
|                                                                                                    |        |  |
|                                                                                                    |        |  |
|                                                                                                    | Cancel |  |
|                                                                                                    |        |  |
|                                                                                                    |        |  |
|                                                                                                    |        |  |
|                                                                                                    |        |  |

7. When the screen displays 'Verification successful', **click the Done button. Your setup is complete and your Workday Home page will display:** 

| Microsoft                                                                                                    |      |
|----------------------------------------------------------------------------------------------------|------|
| Additional security verification                                                                                 |      |
| Secure your account by adding phone verification to your password. View video to know how to secure your account |      |
| Step 2: We've sent a text message to your phone at +1 619<br>Verification successfuls                            |      |
|                                                                                                    | Done |
|                                                                                                    |      |

NOTE: Depending on which login method you have chosen, the next time you login from off-campus to the My Workday URL, it will either send you a text message with a 6-digit code or call you for verification.

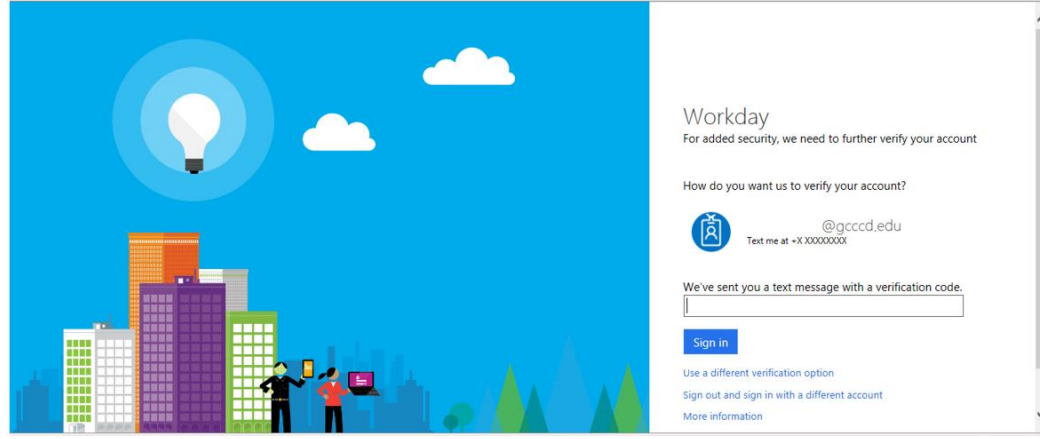

If necessary, you can click 'Use a different verification option':

- If you originally chose 'Send me a code by text message':
  - You can select 'Call me' and you will receive a call to your phone.
  - $\circ$   $\;$  Press the # sign when requested by the automated caller
- If you originally chose 'Call me':
  - You can select 'Send me a code by text message' and you will receive a 6-digit code in a text message on your cell phone
  - Enter this code into the field as requested

## SIGN OUT OF WORKDAY

From the **Home** page:

1. Click on your name, the cloud, or your picture in the top right side of the page.

|            | Û                              | Ð |     |
|------------|--------------------------------|---|-----|
|            | Bryan Banville<br>View Profile |   |     |
| ណ៍         | Home                           |   |     |
| ☆          | Favorites                      |   |     |
| $\bigcirc$ | My Reports                     |   |     |
| ?          | Documentation                  |   | [2] |
| 8          | My Account                     |   | >   |
|            | Sign Out                       |   |     |

2. Click on the **Sign Out** icon at the bottom of the pop up.

NOTE: Reminder: For security purposes, Workday will automatically log you out after 60 minutes of inactivity.